# neptronic

# Fan Coil Thermostat Specification & Installation Instructions

TFC24F3XYZ2

#### Fan Coil Thermostat

| 2 17°<br>•••• |  |
|---------------|--|
|               |  |

Features:

٠

- Attractive modern look with large LCD and backlight
- Icons driven information and 1 line of text information
- 2 Pipes Analog, ON/OFF or Floating or 4 Pipes Analog, ON/OFF with local re-heat function
- Auto fan and ON/OFF function enable or disable
- Precise achieve temperature control with programmable PI function
- Independent cooling & heating no occupancy set point
- Lockable Set point / Control mode
- Selectable internal or external temperature sensor
- Change over by contact or external temperature sensor
- Celsius or Fahrenheit scale selectable
- Anti-freeze protection

| Technical Data                  | TFC24F3XYZ2                                                            |  |  |  |
|---------------------------------|------------------------------------------------------------------------|--|--|--|
|                                 | 1 Digital input (24Vac or dry contact)                                 |  |  |  |
| Inputs                          | 1 Analog input (external temperature sensor 10Kohms)                   |  |  |  |
|                                 | 1 Analog input (change over 10Kohms or dry contact)                    |  |  |  |
|                                 | 3 Fan speed dry contracts 24Vac, 1Amax 3A in-rush                      |  |  |  |
|                                 | 2 Analog outputs (cooling and/or heating 0-10Vdc)                      |  |  |  |
| Outputs                         | 1 Analog output (local reheat 0-10Vdc)                                 |  |  |  |
|                                 | 2 Triacs output (cooling and/or heating) 24Vac, 0.3A max fused / triac |  |  |  |
|                                 | 1 Triacs output (local reheat) 24Vac, 0.3A max fused / triac           |  |  |  |
| Power supply                    | 22 to 26 Vac 50/60Hz                                                   |  |  |  |
| Power consumption               | 1 VA max                                                               |  |  |  |
| Rated impulse                   | 330 V                                                                  |  |  |  |
| Set point range                 | 10°C to 40°C [50°F to 104°F]                                           |  |  |  |
| Control accuracy                | Temperature: ±0.4°C [0.8°F]                                            |  |  |  |
| Proportional band               | 0.5°C to 5°C [1°F to 10°F] adjustable (heat/cool/reheat independent)   |  |  |  |
| Dead band                       | 0.3°C to 5°C [0.6°F to 10°F] adjustable (heat/cool/reheat independent) |  |  |  |
| Electrical connection           | 0.8 mm <sup>2</sup> [18 AWG] minimum                                   |  |  |  |
| Operating temperature           | 0°C to 50°C [32°F to 122°F]                                            |  |  |  |
| Storage & transport temperature | -30°C to 50°C [-22°F to 122°F]                                         |  |  |  |
| Relative Humidity               | 5 to 95 % non condensing                                               |  |  |  |
| Degree of protection of housing | IP 30 (EN 60529)                                                       |  |  |  |
| Weight                          | 160 g. [0.36 lb]                                                       |  |  |  |

#### Interface

| Symbols o | n display                 |    |                                          |                     |                                           |
|-----------|---------------------------|----|------------------------------------------|---------------------|-------------------------------------------|
| ₩<br>本    | ooling ON<br>: Automatic  |    | Menu set-up Lock                         |                     | Energy saving mode                        |
|           | leating ON<br>: Automatic | A. | Programming mode<br>(Technician setting) | °C <sub>or</sub> °F | ⁰C: Celsius scale<br>ºF: Fahrenheit scale |
| F<br>A    | an ON<br>: Automatic      |    | Alarm status                             |                     |                                           |

#### Dimensions

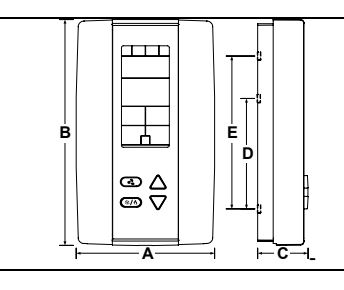

| Dimension | Imperial (in) | Metric (mm) |
|-----------|---------------|-------------|
| Α         | 2.85          | 73          |
| В         | 4.85          | 123         |
| С         | 1.00          | 24          |
| D         | 2.36          | 60          |
| E         | 3.27          | 83          |

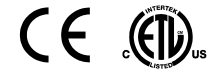

#### **Mounting Instructions**

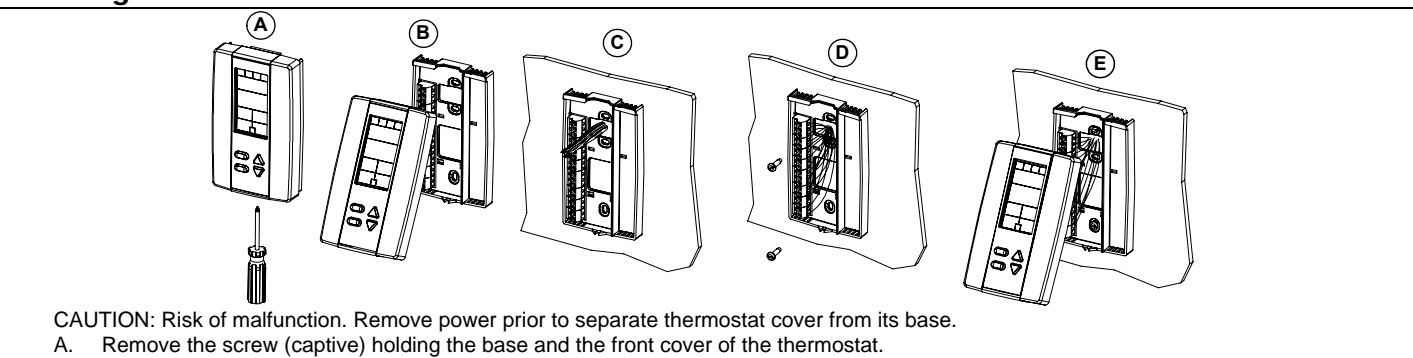

- B. Lift the front cover of the thermostat to separate it from the base.
- C. Pull wire through the base hole.
- D. Secure the base to the wall using wall anchors and screws (supplied). Make the appropriate connections.
- E. Mount the control module on the base and secure using the screw.

#### **Terminal description**

|           | 2 Pipe |                                     | Analog     |                                           | On/Off                         |                                           | Floating                       |                                             |                                |                         |                |          |
|-----------|--------|-------------------------------------|------------|-------------------------------------------|--------------------------------|-------------------------------------------|--------------------------------|---------------------------------------------|--------------------------------|-------------------------|----------------|----------|
| Terminals |        |                                     | Fan option | 1 spd                                     | 2 spd                          | 3 spd                                     | 1 spd                          | 2 spd                                       | 3 spd                          | 1 spd                   | 2 spd          | 3 spd    |
|           | 1      | Common                              |            | Common                                    |                                |                                           | Common                         |                                             |                                | Common                  |                |          |
|           | 2      | 24 Vac                              |            | 24 Vac                                    |                                |                                           | 24 Vac                         |                                             |                                | 24 Vac                  |                |          |
|           | 3      | Common Triac                        |            | Common Tria                               | ac                             |                                           | Common Tri                     | ac                                          |                                | Common Tria             | ac             |          |
|           | 4      | Triac output 1 (TO1)                | Floating   | -                                         |                                |                                           | 2 Pipe on/off                  |                                             |                                | 2 Pipe floating (close) |                |          |
|           | 5      | Triac output 2 (TO2)                | output 1   | -                                         |                                |                                           | -                              |                                             |                                | 2 Pipe floating (open)  |                |          |
|           | 6      | Triac output 3 (TO3) Reheat         |            | Local reheat (optional) (on/off or pulse) |                                | Local reheat (optional) (on/off or pulse) |                                | ) Local reheat (optional) (on/off or pulse) |                                |                         |                |          |
|           | 7      | Common Relay                        |            | Common Relay                              |                                | Common Relay                              |                                | Common Relay                                |                                |                         |                |          |
| TD4       | 8      | Digital output 1 (DO1)              |            | -                                         | -                              | High                                      | -                              | -                                           | High                           | -                       | -              | High     |
| ю         | თ      | Digital output 2 (DO2)              |            | -                                         | High                           | Med                                       | -                              | High                                        | Med                            | -                       | High           | Med      |
|           | 10     | Digital output 3 (DO3)              |            | 1 spd                                     | Low                            | Low                                       | 1 spd                          | Low                                         | Low                            | 1 spd                   | Low            | Low      |
|           | 11     | Occupancy Sensor (DI1               | I)         | Occupancy Sensor (optional)               |                                | Occupancy Sensor (optional)               |                                | Occupancy Sensor (optional)                 |                                | al)                     |                |          |
|           | 12     | External Temp. Sensor               | (AI1)      | External Ten                              | np. Sensor (op                 | otional)                                  | External Ten                   | np. Sensor (o                               | otional)                       | External Ten            | np. Sensor (op | otional) |
|           | 13     | External Changeover (A              | AI2)       | External Cha                              | ingeover                       |                                           | External Changeover            |                                             |                                | External Changeover     |                |          |
|           | 14     | Analog output 1 (AO1) 2 Pipe analog |            | -                                         |                                |                                           | -                              |                                             |                                |                         |                |          |
|           | 15     | Analog output 2 (AO2)               |            | -                                         |                                |                                           | -                              |                                             |                                | -                       |                |          |
|           | 16     | Analog output 3 (AO3)               | Reheat     | Local reheat                              | Local reheat analog (optional) |                                           | Local reheat analog (optional) |                                             | Local reheat analog (optional) |                         |                |          |

| 4 Pipe    |    |                               | Cool & Heat Analog                        |               | Coo                                       | Cool & Heat On/Off               |                                           |                                  | Cool Analog-Heat On/Off or pulse |                                           |                                  | Cool On/Off - Heat Analog |            |       |
|-----------|----|-------------------------------|-------------------------------------------|---------------|-------------------------------------------|----------------------------------|-------------------------------------------|----------------------------------|----------------------------------|-------------------------------------------|----------------------------------|---------------------------|------------|-------|
| Terminals |    | Fan option                    | 1 spd                                     | 2 spd         | 3 spd                                     | 1 spd                            | 2 spd                                     | 3 spd                            | 1 spd                            | 2 spd                                     | 3 spd                            | 1 spd                     | 2 spd      | 3 spd |
|           | 1  | Common                        | Common                                    |               |                                           | Common                           |                                           |                                  | Common                           |                                           |                                  | Common                    |            |       |
|           | 2  | 24 Vac                        | 24 Vac                                    |               |                                           | 24 Vac                           |                                           |                                  | 24 Vac                           |                                           |                                  | 24 Vac                    |            |       |
|           | 3  | Common Triac                  | Common T                                  | riac          |                                           | Common T                         | riac                                      |                                  | Common Triac                     |                                           |                                  | Common Triac              |            |       |
|           | 4  | Triac output 1 (TO1) Floating | -                                         |               | 4 Pipe on/off cool                        |                                  | -                                         |                                  |                                  | 4 Pipe on/off cool                        |                                  |                           |            |       |
|           | 5  | Triac output 2 (TO2) output 1 | -                                         |               | 4 Pipe (on/off or pulse) heat             |                                  | 4 Pipe (on/off or pulse) heat             |                                  |                                  | -                                         |                                  |                           |            |       |
|           | 6  | Triac output 3 (TO3) Reheat   | Local reheat (optional) (on/off or pulse) |               | Local reheat (optional) (on/off or pulse) |                                  | Local reheat (optional) (on/off or pulse) |                                  |                                  | Local reheat (optional) (on/off or pulse) |                                  | n/off or pulse)           |            |       |
|           | 7  | Common Relay                  | Common Relay                              |               | Common Relay                              |                                  | Common Relay                              |                                  |                                  | Common Relay                              |                                  |                           |            |       |
| TDA       | 8  | Digital output 1 (DO1)        | -                                         | -             | High                                      | -                                | -                                         | High                             | -                                | -                                         | High                             | -                         | -          | High  |
| I D I     | 9  | Digital output 2 (DO2)        | -                                         | High          | Med                                       | -                                | High                                      | Med                              | -                                | High                                      | Med                              | -                         | High       | Med   |
|           | 10 | Digital output 3 (DO3)        | 1 spd                                     | Low           | Low                                       | 1 spd                            | Low                                       | Low                              | 1 spd                            | Low                                       | Low                              | 1 spd                     | Low        | Low   |
|           | 11 | Occupancy Sensor (DI1)        | Occupancy                                 | Sensor (opt   | ional)                                    | Occupancy Sensor (optional)      |                                           | Occupancy Sensor (optional)      |                                  |                                           | Occupancy Sensor (optional)      |                           | tional)    |       |
|           | 12 | Ext. Temp Sensor (Al1)        | External Te                               | mp. Sensor    | (optional)                                | External Temp. Sensor (optional) |                                           | External Temp. Sensor (optional) |                                  |                                           | External Temp. Sensor (optional) |                           | (optional) |       |
|           | 13 | External Changeover (Al2)     | -                                         |               |                                           | -                                |                                           | -                                |                                  |                                           | -                                |                           |            |       |
|           | 14 | Analog output 1 (AO1)         | 4 Pipe anal                               | og cool       |                                           | -                                |                                           | 4 Pipe analog cool               |                                  |                                           | -                                |                           |            |       |
|           | 15 | Analog output 2 (AO2)         | 4 Pipe anal                               | og heat       |                                           | -                                |                                           |                                  | -                                |                                           |                                  | 4 Pipe analog heat        |            |       |
|           | 16 | Analog output 3 (AO3) Reheat  | Local rehea                               | it analog (op | tional)                                   | Local reheat analog (optional)   |                                           | Local reheat analog (optional)   |                                  |                                           | Local reheat analog (optional)   |                           |            |       |

#### **Settings on PC Board**

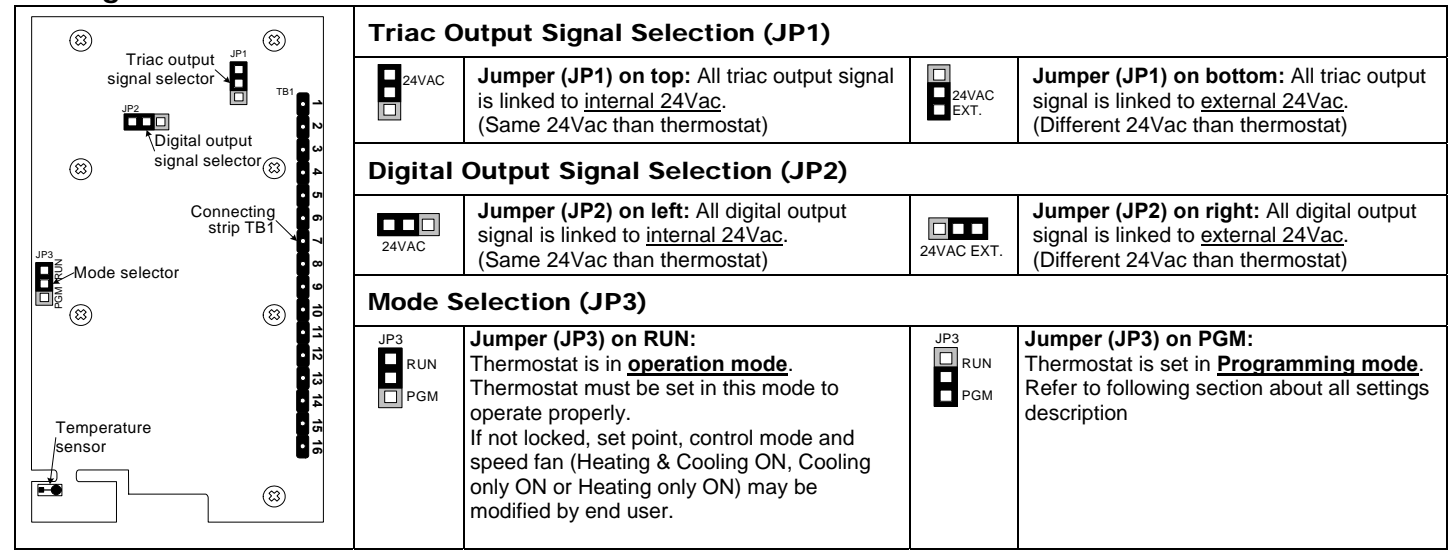

#### **Programming Mode**

When in this mode this symbol  $\checkmark$  is displayed. Please press on button  $\textcircled{ or } \bigtriangledown$  to advance to the next program function, press on button state to return to preceding stage and press on button  $\triangle$  or  $\bigtriangledown$  to change value. You can leave the programming mode at any time, changed values will be recorded.

| Step | Display                                   | Description                                                                                                    | Values                                                                                                    |  |  |
|------|-------------------------------------------|----------------------------------------------------------------------------------------------------|----------------------------------------------------------------------------------------------------|--|--|
| 1    | INSI DE<br>22.0°                          | Internal temperature sensor Calibration:<br>Display shows "INSIDE TEMPER SENSOR OFFSET" and temperature read by<br>internal temperature sensor.<br>You can adjust the calibration of the sensor by comparison with a known<br>thermometer. For example if thermostat has been installed in an area<br>where temperature is slightly different than the room typical temperature<br>(thermostat place right under the air diffuser). | Range : 10 to 40°C [50 to 104°F]<br>(max. offset ± 5°C)<br>Increment: 0.1°C [0.2°F]                                                                                                    |  |  |
| 2    | N <br>R0JUST<br> S_0°                     | Minimum set point:Display shows "RDJUST MINIMUM USER SETPNT" and the minimum set point<br>temperature.Please select the desired minimum set point temperature.The minimum value is restricted by the maximum value. (step #3)                                                                                                    | Minimum range:<br>10 to 40°C [50 to 104°F]<br>Increment: 0.5°C [1°F]<br>Default value: 15°C [59°F]                                                                                                    |  |  |
| 3    |                                           | Maximum set point:Display shows "RDJUST INRXINUN USER SETPNT" and the maximum set point<br>temperature.Please select the desired maximum set point temperature.The maximum value is restricted by the minimum value. (step #2)                                                                                                    | Maximum range:<br>10 to 40ºC [50 to 104ºF]<br>Increment: 0.5ºC [1ºF]<br>Default value: 30ºC [86ºF]                                                                                                    |  |  |
| 4    |                                           | <b>Locking the set point:</b><br>Display shows "USER SETPNT LOCKED" and the status of the function.<br>You can lock or unlock the set point adjustment by end user. If locked,<br>"YES" and lock symbol will appear.                                                                                                    | Default value:<br>USER<br>UES<br>Unlocked (NO)                                                                                                    |  |  |
| 5    | ■<br><i>R</i> OJUST<br><i>22</i> .0°<br>■ | Adjust internal set point:<br>Display shows "RDJUST INTERN SETPNT" and the set point temperature.<br>Select the desired set point temperature; this one should be within the<br>temperature range.<br>Lock symbol will appear if the set point was locked at the previous step.<br>Set point value is restricted by the minimum and maximum value. (step<br>#2 & 3)                                                                 | Set point range:<br>10 to 40°C [50 to 104°F]<br>Increment: 0.5°C [1°F]<br>Default value: 22°C [72°F]                                                                                                    |  |  |
| 6    | Rowst<br>Rowst<br>Ru£o<br>*∎♦             | Adjust the control mode:<br>Display shows "ADJUST TEMPER CONTROL MODE". Cooling and heating<br>symbols are also displayed.<br>Select which control mode you want to authorize:<br>Automatic cooling and heating, cooling or heating, heating only or cooling<br>only.<br>If you want to authorize this entire mode, choose Automatic mode.                                                                                          | RDJUST       RDJUST       RDJUST         RDJUST       HERL       III         Image: State of the state of the state of t |  |  |
| 7    | ENABLE<br>UES                             | Set On/Off function enable or disable:<br>Display shows "ENRBLE ON OFF CONTROL MODE".<br>You can enable or disable the On/Off function in control mode<br>adjustment by end user.                                                                                                    | ENRBLE<br>Default value:<br>Enable (YES)                                                                                                    |  |  |
| 8    |                                           | Set 2 pipe or 4 pipe:<br>Display shows "5ELECT 2 PIPE 4 PIPE 555TEM". Cooling and heating<br>symbols are also displayed.<br>Select which number of pipes you want to use: 2 pipes or 4 pipes.<br>If you have selected the 4 pipes, go directly to step #15.                                                                                                    | SELECT<br>UP<br>Default value: 2 pipe                                                                                                    |  |  |

| Step     | Display                                    | Description                                                                       | Values                          |
|----------|--------------------------------------------|-----------------------------------------------------------------------------------|---------------------------------|
|          | ,                                          | Set signal for 2 nine system:                                                     |                                 |
|          |                                            | Display shares "CELECE 3 BIDE CICNOL" Or alian and heating symbols are            |                                 |
|          |                                            | Display shows SELECT 2 PIPE Sibilitie . Cooling and heating symbols are           |                                 |
|          | SELECT                                     | also displayed.                                                                   |                                 |
|          |                                            | Select which signal output you want for your 2 pipe system.                       |                                 |
| 9        | QQI c                                      | You can choose analog, on/off or floating output.                                 |                                 |
| 3        |                                            | If you select analog, AO1 will be set in automatic heat/cool change over.         |                                 |
|          |                                            | If you select on/off. <b>TO1</b> will be set in automatic heat/cool change over.  |                                 |
|          |                                            | If you select floating, <b>TO1</b> will be set close and <b>TO2</b> open.         | │ 券┟ <b>╲</b> ││ 券┟ <b>╲</b> │  |
|          | ≫ <sub>A</sub> ∢                           | If you have selected analog signal, go directly to step #11                       |                                 |
|          |                                            | If you have selected analog signal, go directly to step #11.                      | Default value: Analog           |
| -        |                                            | Set fleeting times                                                                |                                 |
|          | <b>\</b>                                   | Set hoating time:                                                                 |                                 |
|          | SET                                        | Display shows "5ET FLUHTING TIME IN SELUNUS" and the floating time value          |                                 |
|          |                                            | (in seconds).                                                                     | Range: 15 to 250 sec.           |
| 10       | ו חחו                                      | Please select desired value of the floating time signal.                          | Increment: 5 sec.               |
|          |                                            |                                                                                   | Default value: 100 sec          |
|          |                                            | Go to step #13.                                                                   |                                 |
|          |                                            |                                                                                   |                                 |
|          |                                            |                                                                                   |                                 |
|          |                                            | Minimum voltage of the analog output:                                             |                                 |
|          |                                            | Display shows "MIN UNC 8N8LING MUTPUT" and the value of the minimum               |                                 |
|          |                                            | voltage of the appled ramp                                                        |                                 |
|          |                                            | Voltage of the analog famp.                                                       | Range: 0.0 to 10.0 Volt         |
| 11       | I Lin I                                    | Please select the desired value of the minimum voltage of the analog              | Increment: 0.1 Volt             |
|          |                                            | ramp. (This is the "zero" value)                                                  | Default value: 0.0 Volt         |
|          |                                            |                                                                                   |                                 |
|          |                                            | The minimum value is restricted by the maximum value. (step $\#12$ )              |                                 |
|          |                                            | Maximum voltage of the analog output:                                             |                                 |
|          |                                            | Display shows "08X UDC 8N8I 05 0UTPUT" and the value of the minimum               |                                 |
|          | MHX VUL                                    | voltage of the analog ramp                                                        | -                               |
|          |                                            | Please select the desired value of the maximum voltage of the analog              | Range: 0.0 to 10.0 Volt         |
| 12       | <i>                                   </i> | ramp. (This is the "span" value)                                                  | Increment: 0.1 Volt             |
|          |                                            |                                                                                   | Default value: 10.0 Volt        |
|          |                                            | The maximum value is restricted by the minimum value (step #11)                   |                                 |
|          | L ॠ́ ⊥ ♥                                   |                                                                                   |                                 |
|          |                                            | Change over sensor selection:                                                     |                                 |
|          |                                            | Display shows "CH OVER TEMPER SENSOR".                                            |                                 |
|          |                                            | Please select which sensor is rewired to the analog input: SENs (external         |                                 |
|          |                                            | change over sensor) NoCI (change over contact normally cool) or NoHt              |                                 |
|          |                                            | (change over contact normally heat)                                               | CH ONER CH ONER                 |
|          | LA UVER                                    | When normally cool " <b>NoCu</b> " is selected, if contact is closed beating mode |                                 |
|          | cco                                        | will be activated if contact is opened cooling mode will be activated             |                                 |
| 13       | <b>"hhii</b> s "                           | When normally heat " <b>Nelf</b> " is celected, if contact is closed cooling mode |                                 |
|          |                                            | will be activated, if contact is opened beating mode will be activated            |                                 |
|          |                                            | Will be activated, if contact is opened heating mode will be activated.           |                                 |
|          |                                            | when change over external sensor <b>JENS</b> is selected, heating mode will       |                                 |
|          |                                            | be activated when temperature read by external sensor is above the                | Default value: SENs             |
|          |                                            | Change Over Set Point temperature, and cooling mode will be activated             |                                 |
|          |                                            | when temperature read by external sensor is under, see step #14.                  |                                 |
|          |                                            | If "SENs" is not selected, go directly to step #21.                               |                                 |
|          | ×                                          | Change over set point temperature: (If "SENs" has been selected at step #13)      |                                 |
|          |                                            | Display shows "CH OVER SETPINT TEMPER" and the change over set point              |                                 |
|          |                                            | temperature.                                                                      | Depage 10 to 1000 [50 to 10405] |
| 4.4      |                                            | Please select the change over set point temperature.                              | Range. 10 to 40°C [50 to 104°F] |
| 14       |                                            | Note: heating mode will be activated when temperature read by external            |                                 |
|          |                                            | sensor is above the change over set point temperature, and cooling mode           | Delault value. 24°C [75°F]      |
|          |                                            | will be activated when temperature read by external sensor is under.              |                                 |
|          |                                            | Go to step #21.                                                                   |                                 |
|          |                                            | Set signal for 4 pipe heating system: (If "4P" has been selected at step #8)      |                                 |
|          |                                            | Display shows "SELECT & PIPE REATING SIGNAL" Heating symbols is also              |                                 |
|          | SELELI                                     | displayed                                                                         | 561611 561611                   |
|          | 00                                         | Select which heating signal output you want for your 4 pipe system                | Default value:                  |
| 15       | Hiir                                       | Veu con choose angles, on/off or pulse output                                     |                                 |
|          |                                            | fou call choose analog, on/on or pulse output.                                    | Analog                          |
|          |                                            | If you select analog, AO2 will be set in heating.                                 |                                 |
|          | ▏▕▖▓▕                                      | If you select on/on or pulse, TO2 will be set in heating.                         |                                 |
| $\vdash$ |                                            | In you have selected on on or pulse signal, yo directly to step #10.              |                                 |
|          |                                            | Display shows "MIN UNC AND DE OUTPUT USETING" and the value of the                |                                 |
|          | MIN VUL                                    | minimum voltage of the besting rome                                               |                                 |
|          |                                            | Disease select the desired value of the minimum value of the her t                | Range: 0.0 to 10.0 Volt         |
| 16       | l Un                                       | rease select the desired value of the minimum voltage of the neating              | Increment: 0.1 Volt             |
|          |                                            |                                                                                   | Default value: 0.0 Volt         |
|          |                                            | The minimum value is restricted by the maximum value (step #17)                   |                                 |
|          |                                            | The minimum value is resulcted by the maximum value. (step $\#17$ )               |                                 |

| Step | Display            | Description                                                                      | Values                     |
|------|--------------------|----------------------------------------------------------------------------------|----------------------------|
| Ciop |                    | Maximum voltage of the heating output:                                           | Valdoo                     |
|      |                    | Display shows "MBY UNC BNBLOG OUTPUT KEBTING" and the value of the               |                            |
|      | MHX VUL            | minimum voltage of the besting ramp                                              |                            |
|      |                    | Disease select the desired value of the maximum valtage of the besting           | Range: 0.0 to 10.0 Volt    |
| 17   | <i> U<u> </u>0</i> | rease select the desired value of the maximum voltage of the heating             | Increment: 0.1 Volt        |
|      |                    | ramp. (This is the span value)                                                   | Default value: 10.0 Volt   |
|      |                    | The maximum value is restricted by the minimum value (step #16)                  |                            |
|      |                    | The maximum value is resulcted by the minimum value. (step #10)                  |                            |
|      |                    | Set signal for 4 pipe cooling system: (If "4P" has been selected at step #8)     |                            |
|      |                    | Display shows "SELECT & PIPE COOLING SIGNAL" Cooling symbols is also             |                            |
|      | SELELI             | displayed                                                                        | SELELI                     |
|      |                    | Select which cooling signal output you want for your 4 pine system               |                            |
| 18   | HiLC               | You can choose analog or on/off output                                           | Default value: Analog      |
|      |                    | If you select analog <b>AO1</b> will be set in cooling                           |                            |
|      |                    | If you select on/off <b>TO1</b> will be set in cooling                           |                            |
|      |                    | If you have selected on/off signal, go directly to step #21                      | _ 举 └                      |
|      |                    | Minimum voltage of the cooling output:                                           |                            |
|      |                    | Display shows "@N UPC ONOLOG OUTOUT COOLING" and the value of the                |                            |
|      | MIN VOE            | Display shows him vol Annuo burror Looling and the value of the                  |                            |
|      |                    | minimum voltage of the cooling ramp.                                             | Range: 0.0 to 10.0 Volt    |
| 19   | <b>  </b>          | Please select the desired value of the minimum voltage of the cooling            | Increment: 0.1 Volt        |
|      |                    | ramp. (This is the zero value)                                                   | Default value: 0.0 Volt    |
|      |                    | The minimum value is restricted by the maximum value (step #20)                  |                            |
|      | ₩                  | The minimum value is restricted by the maximum value. (step #20)                 |                            |
|      |                    | Maximum voltage of the cooling output:                                           |                            |
|      |                    | Display shows "MBX UNC BNRI OF DUTPUT FOOLINF" and the value of the              |                            |
|      | MHX VUL            | minimum voltage of the cooling ramp                                              |                            |
|      | <u> </u>           | Diagon polect the desired value of the maximum voltage of the cooling            | Range: 0.0 to 10.0 Volt    |
| 20   | <i> U.</i> 0       | ramp. (This is the "span" value)                                                 | Increment: 0.1 Volt        |
|      |                    |                                                                                  | Default value: 10.0 Volt   |
|      | ***                | The maximum value is restricted by the minimum value (step #19)                  |                            |
|      |                    |                                                                                  |                            |
|      |                    | Set local reheat signal                                                          |                            |
|      |                    | Display shows "SET LOCAL REHEAT SIGNAL". Heating symbols is also                 |                            |
|      |                    | displayed.                                                                       |                            |
|      |                    | Select which signal output you want for reheat.                                  |                            |
|      |                    |                                                                                  |                            |
|      |                    | You can choose OFF (no signal selected), ANALOG heating only,                    |                            |
|      | SET                | ANALOG heating & fan, ON/OFF heating only, ON/OFF heating & fan,                 |                            |
|      | occ                | PULSE heating only, PULSE heating & fan output.                                  |                            |
| 21   |                    |                                                                                  |                            |
|      |                    | If you select analog (& fan), <b>AO3</b> will be set in reheat.                  | SET SET SET                |
|      |                    | If you select on/off (& fan) or pulse (& fan), <b>TO3</b> will be set in reheat. |                            |
|      | ║ ┌┤� ║            |                                                                                  |                            |
|      |                    | If you have selected analog (& fan) signal, go directly to step #22.             |                            |
|      |                    | If you have selected on/off (& fan) or pulse (& fan) signal, go directly         |                            |
|      |                    | to step #24.                                                                     |                            |
|      |                    | If you have selected OFF, go directly to step #26.                               |                            |
|      |                    | Minimum valtare of the value of a vitro vitro                                    | Default value: Off         |
|      | × 1                |                                                                                  |                            |
|      | MIN VOC            | Display shows "I'll PUL HIHLUG UUTPUT REHEAT" and the value of the               |                            |
|      |                    | minimum voltage of the reneat ramp.                                              | Range: 0.0 to 10.0 Volt    |
| 22   | l iin              | rease select the desired value of the minimum voltage of the reheat              | Increment: 0.1 Volt        |
|      |                    | ramp. (This is the "zero" value)                                                 | Default value: 0.0 Volt    |
|      |                    | The minimum value is restricted by the maximum value (step #22)                  |                            |
|      | └└♢╵               | The minimum value is restricted by the maximum value. (step #25)                 |                            |
|      |                    | Maximum voltage of the reheat output:                                            |                            |
|      |                    | Display shows "OBY UNC BNBLOG DUTPLIT REFERT" and the value of the               |                            |
|      |                    | minimum voltage of the reheat ramp                                               |                            |
|      |                    | Please select the desired value of the maximum voltage of the reheat             | Range: 0.0 to 10.0 Volt    |
| 23   | <i>  </i>          | ramp. (This is the "span" value)                                                 | Increment: 0.1 Volt        |
|      |                    |                                                                                  | Default value: 10.0 Volt   |
|      |                    | The maximum value is restricted by the minimum value. (step #22)                 |                            |
|      |                    |                                                                                  |                            |
|      | ×                  | Reheat proportional band:                                                        |                            |
|      | CONTRAL            | Display shows "CONTROL RAMP REHEAT" and the value of the reheat                  |                            |
|      |                    | proportional band, heating symbol is also displayed.                             | Proportional band range :  |
| 24   | <u>יח</u> ק        | Please select the desired value of reheat proportional band.                     | 0.5 to 5.0°C [1 to 10°F]   |
| -    | <u> </u>           |                                                                                  |                            |
|      |                    |                                                                                  | Derault value: 2.0°C [4°F] |
|      | <b>()</b>          |                                                                                  |                            |
| 1    |                    |                                                                                  |                            |

| Step     | Display          | Description                                                              | Values                                                             |
|----------|------------------|--------------------------------------------------------------------------|--------------------------------------------------------------------|
|          |                  | Reheat dead band:                                                        |                                                                    |
|          | глиталі          | Display shows "CONTROL DERD BRND REHERT" and the value of the reheat     |                                                                    |
|          |                  | dead band, heating symbol is also displayed.                             | Dead band range :                                                  |
| 0.5      |                  | Please select the desired value of reheat dead band.                     | 0.3 to 5.0°C [0.6 to 10.0°F]                                       |
| 25       | °€.U             |                                                                          | Increment: 0.1°C [0.2°F]                                           |
|          |                  |                                                                          | Default value: 0.3°C [0.6°F]                                       |
|          |                  |                                                                          |                                                                    |
|          | │ └ � │          |                                                                          |                                                                    |
|          |                  | Proportional hand in heating:                                            |                                                                    |
|          |                  | Proportional band in neating.                                            |                                                                    |
|          | EON TROL         | Display snows LUTTRUL RHIP REATING and the value of the heating          | Proportional band range ·                                          |
|          | _                | proportional band, neating symbol is also displayed.                     | $0.5 \text{ to } 5.0^{\circ}\text{C}$ [1 to $10^{\circ}\text{F}$ ] |
| 26       |                  | Please select the desired value of heating proportional band.            | Increment: 0.5% [1%]                                               |
|          |                  |                                                                          |                                                                    |
|          |                  |                                                                          |                                                                    |
|          |                  |                                                                          |                                                                    |
|          |                  | Proportional band in cooling:                                            |                                                                    |
|          |                  | Display shows "CONTROL BBOD COOLING" and the value of the cooling        |                                                                    |
|          |                  | proportional band, cooling symbol is also displayed                      | Proportional band range ·                                          |
|          | _                | Please select the desired value of cooling proportional hand             | $0.5$ to $5.0^{\circ}$ C [1 to $10^{\circ}$ F]                     |
| 27       | °[ <b>, ב'</b> , | Thease select the desired value of cooling proportional band.            | Increment: $0.5^{\circ}C$ [1°F]                                    |
|          |                  |                                                                          | Default value: 2.0°C [4°F]                                         |
|          |                  |                                                                          |                                                                    |
|          |                  |                                                                          |                                                                    |
|          |                  | Dead band in heating:                                                    |                                                                    |
|          |                  | Display shows "CONTROL DEAD BAND HEATING" and the value of the beating   |                                                                    |
|          |                  | dead band, heating symbol is also displayed                              | Dead band range :                                                  |
| ••       |                  | Please select the desired value of heating dead band                     | 0.3 to 5.0°C [0.6 to 10.0°F]                                       |
| 28       | <u>11</u> 3°     |                                                                          | Increment: 0.1°C [0.2°F]                                           |
|          |                  |                                                                          | Default value: 0.3°C [0.6°F]                                       |
|          |                  |                                                                          |                                                                    |
|          |                  |                                                                          |                                                                    |
|          |                  | Dead band in cooling:                                                    |                                                                    |
|          |                  | Display shows "CONTROL DEBD BBND COOLING" and the value of the cooling   |                                                                    |
|          |                  | dead band, cooling symbol is also displayed                              | Dead band range ·                                                  |
|          |                  | Please select the desired value of cooling dead band                     | 0.3 to 5.0°C [0.6 to 10.0°F]                                       |
| 29       | <u>U</u> .3°     |                                                                          | Increment: 0.1°C [0.2°F]                                           |
|          |                  |                                                                          | Default value: 0.3°C [0.6°F]                                       |
|          | 144              |                                                                          |                                                                    |
|          |                  |                                                                          |                                                                    |
|          |                  | Anti-cycling delay cooling contact (protection for compressor):          |                                                                    |
|          |                  | Display shows "COOLING RNTI CYCLE MINUTES" and the value (in minutes) of |                                                                    |
|          |                  | the delay to activate / reactivate cooling contact.                      | Pange: 0 to 15 min                                                 |
| 20       | ב                | Please select the desired value of the delay cooling contact.            | Range. 0 to 15 mm.                                                 |
| 30       |                  |                                                                          | Default value: 2 min                                               |
|          |                  |                                                                          |                                                                    |
|          | *                |                                                                          |                                                                    |
|          |                  |                                                                          |                                                                    |
|          | *                | Integration time factor setting:                                         |                                                                    |
|          | ROJUST           | Display shows "RDJUST INTGRRL TIME IN SECONDS" and the time in seconds   |                                                                    |
|          |                  | for the integration factor compensation.                                 | Range: 0 to 250 seconds                                            |
| 31       |                  | Please select the desired value of the integration factor compensation.  | Increment: 5 seconds                                               |
|          |                  |                                                                          | Default value: 0 seconds                                           |
|          |                  |                                                                          |                                                                    |
|          |                  |                                                                          |                                                                    |
| $\vdash$ |                  | Fan damning factor setting:                                              |                                                                    |
|          |                  | Display shows "OR HIST ROMPINE FORTH SECTION FOR THE Attention in        |                                                                    |
|          | HUJUSI           | Lispidy Shows housing factor which will slow down the effect in change   |                                                                    |
|          |                  | of demand for fan sneed                                                  | Range: 0 to 10 seconds                                             |
| 32       | U U              | Please select the desired value of the domning factor                    | Increment: 1 seconds                                               |
|          | 2                |                                                                          | Default value: 0 seconds                                           |
|          |                  |                                                                          |                                                                    |
|          |                  |                                                                          |                                                                    |
|          |                  | Fan speed signal:                                                        |                                                                    |
|          |                  | Display shows "SELECT FRN SPEED SIGNAL" and the speed of the fan. Fan    |                                                                    |
|          | SELELI           | symbol is also displayed.                                                |                                                                    |
|          |                  | Select which fan speed contact you want: Analog signal, 1 speed, 2       | 「 」 「 」 「 」 「 」                                                    |
| 33       |                  | speed or 3 speed.                                                        |                                                                    |
|          |                  |                                                                          |                                                                    |
|          |                  |                                                                          |                                                                    |
|          |                  |                                                                          |                                                                    |
|          |                  |                                                                          | Detault value: 3 fan speed contact                                 |

| Sten | Display             | Description                                                                        | Values                              |
|------|---------------------|------------------------------------------------------------------------------------|-------------------------------------|
| Otep |                     | Set fan speed automatic mode enable or disable:                                    | Values                              |
|      |                     | Display shows "ENGULE EQN QUITO MODE". Ean 📽 symbol is also displayed              |                                     |
|      | ENHBLE              | Vey an anable or disable the Automatic mode adjustment by and user                 | ENHBLE                              |
|      |                     | fou can enable of disable the Automatic mode adjustment by end user.               | Default value:                      |
| 34   | 565                 | If you selected to disable the automatic mode, as directly to stop                 | Fnable (YES)                        |
|      |                     | #36                                                                                |                                     |
|      | •** <u>4</u>        | #30.                                                                               |                                     |
|      |                     |                                                                                    |                                     |
|      |                     | Time out fan contact:                                                              |                                     |
|      |                     | Display shows "EPN PUTO TIMEOUT MINUTES" and the automatic shutoff delay           |                                     |
|      | <i>FH</i> N         | value (in minutes) when there is no demand                                         |                                     |
|      | -                   | Please select the desired value of the automatic shutoff delay.                    | Range: 0 to 15 min.                 |
| 35   |                     | riease select the desired value of the automatic shuton delay.                     | Increment: 1 min.                   |
|      | <u>.</u>            |                                                                                    | Default value: 2 min.               |
|      |                     |                                                                                    |                                     |
|      |                     |                                                                                    |                                     |
|      |                     | External sensor selection:                                                         |                                     |
|      | <b>\</b>            | Display shows "EXTERN SENSUR TEMPER"                                               |                                     |
|      | EX TERN             | Please select which sensor is rewired to the analog input: OFF (input              | EX TERN                             |
|      |                     | none rewired) $t10.0$ (external temperature sensor $10.0$ KO)                      |                                     |
| 36   | INFF                | When nothing " <b>OFF</b> " is selected, the thermostat is controlled by is        | ⊢ I∏⊓ Default value: Off            |
| •••  |                     | internal temperature sensor.                                                       |                                     |
|      |                     | When external sensor " <b>t10.0</b> " is selected, the thermostat is controlled by |                                     |
|      |                     | an external temperature sensor.                                                    |                                     |
|      |                     | If you have selected OFF, go directly to step #38.                                 |                                     |
|      |                     | External temperature sensor Calibration:                                           |                                     |
|      |                     | Display shows "EXTERN TEMPER SENSOR DEESET" and temperature read by                |                                     |
|      | EXTERN              | external temperature sensor.                                                       |                                     |
| 07   |                     | If the concerning not connected or chart circuited, the display shows "Energy"     | Range: 0 to 50°C [41 to 122.0°F]    |
| 37   | <b>⊂⊂</b> .8°       |                                                                                    | $(max. offset \pm 5°C)$             |
|      |                     | You can adjust the calibration of the external sensor by comparison with a         | Increment: 0.1°C [0.2°F]            |
|      |                     | known thermometer.                                                                 |                                     |
|      |                     |                                                                                    |                                     |
|      | ×                   | Occupancy contact:                                                                 |                                     |
|      | SELECT              | Display shows "SELECT DEC CONTRET". Moon > symbol is also displayed.               | SELECT                              |
|      |                     | You can choose NO (normally open) or NC (normally close) contact.                  |                                     |
| 38   | רחח (               |                                                                                    | Default value:                      |
| 50   |                     |                                                                                    | Normally open (NO)                  |
|      |                     |                                                                                    |                                     |
|      |                     |                                                                                    |                                     |
|      |                     |                                                                                    |                                     |
|      | <b>\</b>            | No occupancy derogation time :                                                     |                                     |
|      | ND DEE              | Display shows "NO DEE DELRY OVERIDE ININUTES" and the derogation time in           |                                     |
|      |                     | minute. NSB ) symbol is also displayed.                                            | Range: 0 to 180min.                 |
| 39   | ן ריקו              | Please select the desired derogation time.                                         | Increment: 15min.                   |
|      |                     | If no derogation time is desired select "U".                                       | Default value: 120 min.             |
|      |                     |                                                                                    |                                     |
|      |                     |                                                                                    |                                     |
|      |                     | Heating Set point during no occupancy:                                             |                                     |
|      |                     | Display shows "NO OCC HERTING SETENT" and the value of the booting sot             |                                     |
|      | NU ULL              | point temperature during no occupancy period. Moon ) and beating                   |                                     |
|      | · )                 | symbols are also displayed                                                         | Range: 10.0 to 40.0°C [50 to 104°F] |
| 40   | <i>i</i> <u>D</u> ℃ | Please select the heating set point temperature during no occupancy                |                                     |
|      |                     | The maximum value is restricted by the no occupancy cooling set point.             | Default value: 16.0°C [61°F]        |
|      |                     | (step # 41)                                                                        |                                     |
|      |                     |                                                                                    |                                     |
| 1 T  |                     | Cooling set point during no occupancy:                                             |                                     |
|      |                     | Display shows "NO DEC COOLING SETPINT" and the value of the cooling set            |                                     |
|      |                     | point temperature during no occupancy period. Moon ) and cooling                   | Range: 10.0 to 40.0°C [50 to 10/0F] |
| 41   | <u>ק</u> ק,         | symbols are also displayed.                                                        | Increment: 0.5°C [1°F]              |
|      |                     | Please select the cooling set point temperature during no occupancy.               | Default value: 28.0°C [82°F]        |
|      |                     | The minimum value is restricted by the no occupancy heating set point.             |                                     |
|      | *                   | (step # 40)                                                                        |                                     |
| 1    |                     |                                                                                    |                                     |

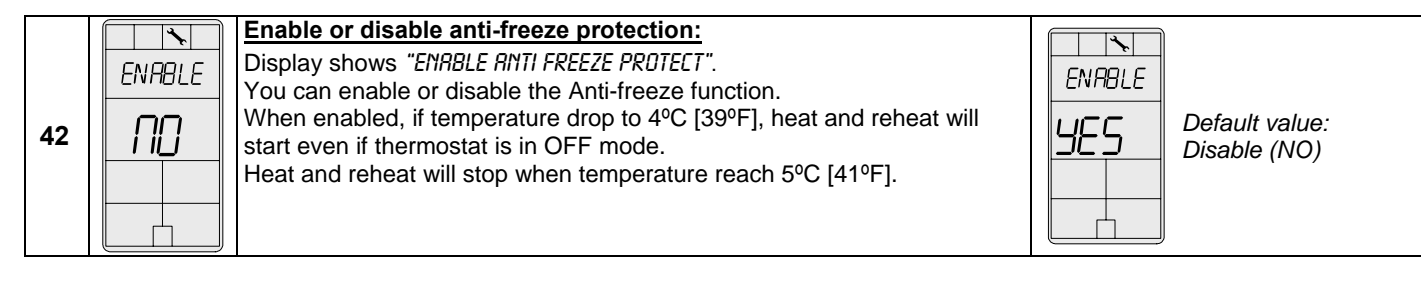

### **Operation Mode**

| Step | Description                                                                                                    | Display                   |
|------|----------------------------------------------------------------------------------------------------|---------------------------|
| A    | At powering up, thermostat will light display and activate all LCD segments during 2 seconds.<br><b>Illuminating the LCD.</b><br>To illuminate the LCD, you just have to push onto any of the 4 buttons. LCD will light for 4 seconds.<br><b>Temperature display</b>                                                                                                    |                           |
|      | In operation mode, thermostat will automatically display temperature read.<br>If " <b>OFF</b> ", "" and alarm symbol are displayed, the temperature sensor is not connected or short<br>circuited.<br>To change the scale between $^{9}$ C and $^{9}$ E, press on both $\Lambda$ and $\nabla$ for 3 seconds.                                                                                                    |                           |
|      | To display the set point, press two times on $\Lambda$ or $\nabla$ . Set point will be displayed during 3 seconds.                                                                                                    |                           |
| в    | To adjust set point, press on $\Delta$ or $\nabla$ while the temperature set point is displayed.<br>Note: If set point adjustment has been locked, <b><math>\widehat{<b>0</b>}</math></b> symbol will be displayed.                                                                                                    | <u>22.0°</u> <u>22.0°</u> |
|      |                                                                                                    | <b> </b> ₩ <u>N</u> \$    |
| с    | No occupancy mode :<br>When thermostat is in no occupancy mode, moon symbol ) is displayed, so set point for cooling<br>and/or heating are increased as per the setting made in programming mode.<br>If not locked, no occupancy mode can be derogated for a predetermined period by pressing onto<br>any of the 3 buttons. During period of derogation the ) symbol will flash. If ) does not flash, the<br>derogation period is finished or the no occupancy mode derogation has been locked in | <u>ور جر</u>              |
|      | programming mode. Control mode selection :                                                                                                    |                           |
| D    | To change the control mode, press on (*/). Control mode will be displayed during 5 seconds. You can choose one of the following:                                                                                                    | CONTROL<br>BULED DEE      |
|      | <ul> <li>Cooling and Heating OFF</li> <li>Cooling only</li> <li>Heating only</li> </ul>                                                                                                    |                           |
|      | Note: These selections can vary according to the choice made on steps #6 & #7.                                                                                                    |                           |
|      |                                                                                                    |                           |
|      | Fan speed mode selection:                                                                                                    |                           |
| E    | To change the fan speed mode, press on . Fan speed mode will be displayed during 5 seconds.<br>You can choose one of the following:                                                                                                    | FRN SPO FRN SPO           |
|      | <ul> <li>Automatic speed (if not disable in programming mode)</li> <li>Low speed</li> <li>Medium speed</li> </ul>                                                                                                    | Alleo LO<br>Rai da,       |
|      | ✓ High speed                                                                                                    |                           |
|      | Note: These selections can vary according to the choice made on step #33 & #34.                                                                                                    | FAN SPO<br>FAN SPO<br>HI  |
|      |                                                                                                    |                           |

Notes:

Notes:

Notes:

# Recycling at end of life

X

At end of life, please return the thermostat to your Neptronic<sup>®</sup> local distributor for recycling. If you need to find the nearest Neptronic<sup>®</sup> authorized distributor, please consult <u>www.neptronic.com</u>.